### 1blu-FAQ

#### Wie erstelle ich einen TXT-Record ? <u>Wie erstelle ich einen TXT-Record ?</u>

- **1.** Loggen Sie sich in Ihren <u>1blu Kundenservicebereich</u> ein.
- 2. Wählen Sie "*Meine Produkte > Ihr 1blu Produkt > Domain*".

| 1blu                                  | <b> </b><br>\$ | Kundenservic                                                                                                    | <b>:ebereic</b><br>L (12345)   Do | : <b>h</b><br>main       |                        |        |    |    |
|---------------------------------------|----------------|----------------------------------------------------------------------------------------------------|-----------------------------------|--------------------------|------------------------|--------|----|----|
| Start                                 |                | Domain                                                                                                    |                                   |                          |                        |        |    |    |
| Mein 1blu<br>Meine Produkte           | <              | Bearbeiten Sie hier Ihre Domains und Subdomains und informieren Sie sich schnell und bequem über den Bearbeitungssta<br>Ihrer Bestellung. |                                   |                          |                        |        |    | IS |
| Produktübersicht                      |                |                                                                                                    |                                   | Domain(s)                | ) bestellen            |        |    |    |
| Domainübersicht                       |                | Sut                                                                                                    | odomain anleger                   | 1                        | Externe Domain anlegen |        |    |    |
| PerformancePack L<br>(Vertrag 74906 ) | ~              |                                                                                                    |                                   |                          |                        |        |    |    |
| Übersicht                             |                | Exportieren als PDF                                                                                                    | X Exportieren a                   | als Excel                |                        |        |    |    |
| Domain                                |                | Ziehen Sie eine Spaltenül                                                                                                    | berschrift hierhe                 | r, um nach dieser Spalte | zu gruppieren          |        |    |    |
| E-Mail                                |                | Domain †2                                                                                                    |                                   | Typ †1                   | Webspace/Weiterle      | eitung |    |    |
| FTP Zugänge                           |                |                                                                                                    |                                   |                          |                        |        |    |    |
| MySQL Datenbanken                     |                | 12345.webhosting.1b                                                                                                    | <u>lu.de</u>                      | 1blu System              | /www/                  |        |    | ^  |
| Reporting                             |                | <u>www.example.com</u>                                                                                                    |                                   | Domain                   | /www/                  |        | \$ |    |
| Backup                                |                |                                                                                                    |                                   |                          |                        |        |    |    |
| SSL-Zertifikate                       |                |                                                                                                    |                                   |                          |                        |        |    |    |
| Homepagebaukasten                     |                |                                                                                                    |                                   |                          |                        |        |    |    |
| SEO-Master                            |                |                                                                                                    |                                   |                          |                        |        |    |    |
| Service                               |                |                                                                                                    |                                   |                          |                        |        |    |    |

3. Klicken Sie bitte auf das "*Zahnrad Symbol*" hinter der zu konfigurierenden Domain:

### 1blu-FAQ

# **DNS Einstellungen**

| Start                                     | D     | omain                           |               |                        |                           |                      |                |
|-------------------------------------------|-------|---------------------------------|---------------|------------------------|---------------------------|----------------------|----------------|
| Mein 1blu                                 | < Be  | earbeiten Sie hier Ihre Domains | s und Subo    | domains und informiere | en Sie sich schnell und t | bequem über den Bea  | arbeitungsstat |
| Meine Produkte                            | ✓ Ihi | rer Bestellung.                 |               |                        | kantallan.                |                      |                |
| Produktübersicht                          |       |                                 |               | Domain(s)              | oestenen                  |                      |                |
| Domainübersicht                           |       | Subdomain                       | anlegen       |                        | Ex                        | terne Domain anleger |                |
| (Vertrag 74906)                           | ~     |                                 |               |                        |                           |                      |                |
| Übersicht                                 |       | Exportieren als PDF             | rtieren als   | Excel                  |                           |                      |                |
| Domain                                    | Zie   | hen Sie eine Spaltenüberschrif  | ft hierher, i | um nach dieser Spalte  | zu gruppieren             |                      |                |
| E-Mail                                    |       | Domain †2                       |               | Typ † 1                | Webspace/Weite            | rleitung             |                |
| FTP Zugänge                               |       |                                 |               |                        |                           |                      |                |
| MySQL Datenbanken                         |       | 12345.webhosting.1blu.de        |               | 1blu System            | /www/                     |                      | *              |
| Reporting                                 |       | www.example.com                 |               | Domain                 | /www/                     |                      | *              |
| SSL-Zertifikate                           |       |                                 |               |                        |                           |                      |                |
| Homepagebaukasten                         |       |                                 |               |                        |                           |                      |                |
| SEO-Master                                |       |                                 |               |                        |                           |                      |                |
| Service                                   |       |                                 |               |                        |                           |                      |                |
| Abmelden                                  |       |                                 |               |                        |                           |                      |                |
| Angemeldet als:                           |       |                                 |               |                        |                           |                      |                |
| Kundennummer                              |       |                                 |               |                        |                           |                      |                |
| 12345                                     |       |                                 |               |                        |                           |                      |                |
| Letzter Login:<br>01.11.2018 15:24:43 Uhr |       |                                 |               |                        |                           |                      |                |
|                                           |       |                                 |               |                        |                           |                      |                |

4. Nun klicken Sie bitte auf das "*Stift Symbol*" hinter DNS-Einstellungen:

### 1blu-FAQ DNS Einstellungen

| Domain †2                  | Typ † 1               | Webspace/Weiterleitung |                       |
|----------------------------|-----------------------|------------------------|-----------------------|
| 12345.webhosting.1blu.de   | 1blu System<br>Domain | /www/<br>/www/         | <ul> <li>*</li> </ul> |
| Domain ist Inklusiv-Dor    | main                  |                        |                       |
| DNS-Einstellungen Standard |                       |                        |                       |
| Domaininhaber 1blu AG      |                       |                        | 1                     |
|                            | Kontakt               | e verwalten            |                       |

**5.** Sie erhalten nun eine Übersicht der DNS Einstellungen. Klicken Sie darunter den Button "*Eintrag hinzufügen"* 

## **DNS Einstellungen**

#### DNS-Einstellungen

| Nameserver             |                                                                  |  |
|------------------------|------------------------------------------------------------------|--|
| Domain:                | example.com                                                      |  |
| Verwendete Nameserver: | <ul> <li>1blu-Nameserver</li> <li>C Eigene Nameserver</li> </ul> |  |
| Nameserver 1:          | ns01.1blu.de (87.238.195.66)                                     |  |
| Nameserver 2:          | ns02.1blu.de (178.254.5.130)                                     |  |
|                        | Übernehmen                                                       |  |

| Exportieren als PDF           | portieren als Excel               |                      |            |
|-------------------------------|-----------------------------------|----------------------|------------|
| Ziehen Sie eine Spaltenübersc | hrift hierher, um nach dieser Spa | alte zu gruppieren   |            |
| Host †2                       | Typ †1                            | Ziel                 |            |
|                               |                                   |                      |            |
| • @                           | А                                 | 178.254.10.162       | <b>* 1</b> |
| ▶ mail                        | А                                 | 178.254.4.101        | ¢ 💼        |
| • @                           | MX                                | mail.internintern.de | <b>\$</b>  |

#### 6. Wählen Sie bei Typ: TXT-Record aus.

1blu-FAQ

|         | 1 .    | C     |   |
|---------|--------|-------|---|
| Fintrad | hinz   |       | n |
| Linuag  | 111112 | uruge |   |

Typ:

TXT Record

Mit einem TXT Resource Record kann ein frei definierbarer Text in einer DNS-Zone abgelegt werden.

Ŧ

| Host: | Host       |           |
|-------|------------|-----------|
| Text: | Text       |           |
|       | Hinzufügen | Abbrechen |

7. Anschließend klicken Sie auf "Hinzufügen" und dann auf "Einstellungen übernehmen"

Eindeutige ID: #1869 Verfasser: n/a Letzte Änderung: 2021-10-14 13:48